Quick Reference Guide

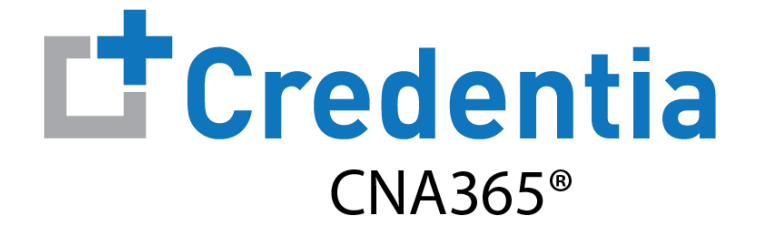

#### How to Submit a Medication Assistant Reciprocity Application

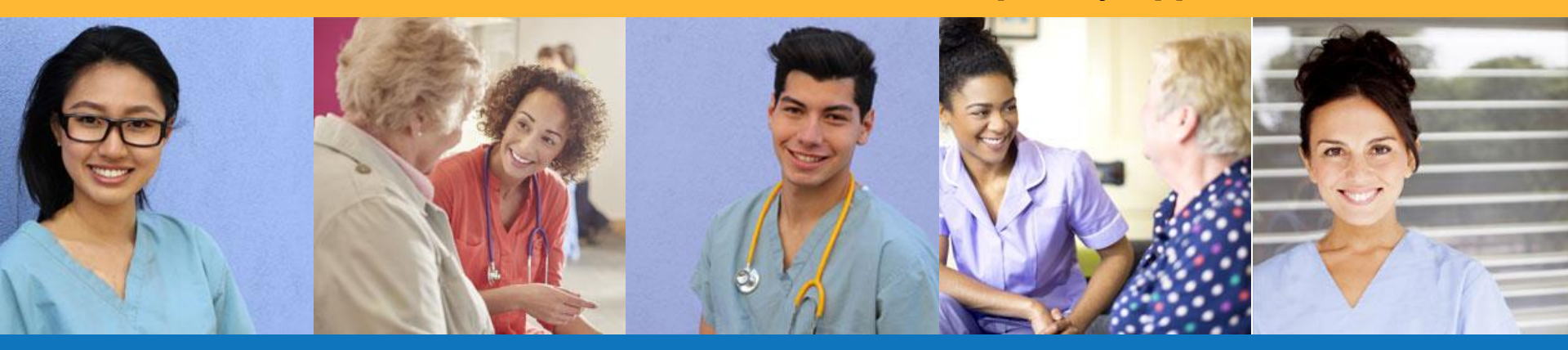

Step 1 – Select Reciprocity Request Button

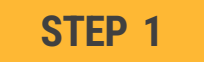

Select "Medication Assistant Reciprocity Request" button on the Registry page

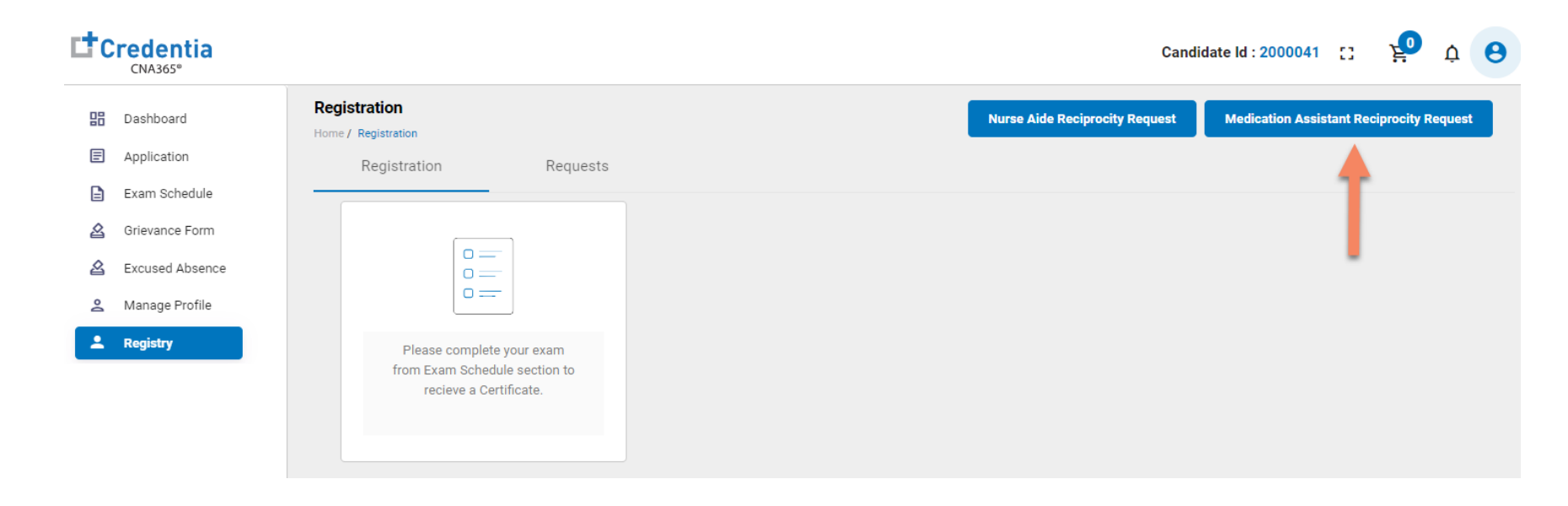

Step 2 – Complete Reciprocity Application

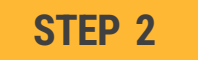

# Click on each section to enter the required information and upload current license from home state

| stration Reciprocity Form                                      |                                            |   |                    | Cancel | Save as Draft                            | Add to Cart    |
|----------------------------------------------------------------|--------------------------------------------|---|--------------------|--------|------------------------------------------|----------------|
| / Registration / Reciprocity Form                              |                                            |   | Section name turns |        |                                          |                |
| outh Carolina Medication Assistant Reciprocity Application     |                                            |   | completion         |        | Application Progress                     | ^              |
| SECTION 1 MEDICATION ASSISTANT CERTIFICATE INFORMATION         | Click each section to complete application | ^ |                    |        | MEDICATION ASSIST     CERTIFICATE INFORM | TANT<br>MATION |
| 1) Certification State:                                        |                                            |   |                    |        | MEDICATION ASSIST     PROGRAM            | FANT           |
| Please select your Medication Assistant certification state.   |                                            |   |                    |        | INFORMATION/EMPI                         | LOYMENT        |
| North Carolina 👻                                               |                                            |   |                    |        | PREVIOUS SOUTH C                         | AROLINA        |
| 2) Certification Number:                                       |                                            |   |                    |        | MEDICATION ASSIST<br>CERTIFICATE         | FANT           |
| Enter your Medication Assistant certification number.          |                                            |   |                    |        | CRIMINAL CONVICTI                        | IONS           |
| 6343346                                                        |                                            |   |                    | - 11   | SUBSTANTIATED FIN                        | IDINGS OF      |
| 3) Certificate Issue Date:                                     |                                            |   |                    |        | ABUSE                                    |                |
| Enter your Medication Assistant certification issue date.      |                                            |   |                    |        | APPLICATION AFFAC                        | TIVAC          |
| Select Date                                                    |                                            |   |                    |        |                                          |                |
| 4) Certificate Expiration Date:                                |                                            |   |                    |        |                                          |                |
| Enter your Medication Assistant certification expiration date. |                                            |   |                    |        |                                          |                |
| Select Date                                                    |                                            |   |                    |        |                                          |                |

Step 3 – Submit Application

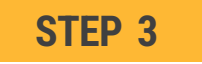

#### When you have completed all sections, click on the "Add to Cart" button

| Dashboard                    | Registration Reciprocity Form Home / Registration / Reciprochy Form                                                                                                    | Cancel Save as Draft A                                    |
|------------------------------|----------------------------------------------------------------------------------------------------|-----------------------------------------------------------|
| Application<br>Exam Schedule | South Carolina Medication Assistant Reciprocity Application                                                                                                    | Application Progress                                      |
| Grievance Form               |                                                                                                    | MEDICATION ASSISTANT                                      |
| Excused Absence              | SECTION 1 MEDICATION ASSISTANT CERTIFICATE INFORMATION                                                                                                    | CERTIFICATE INFORMATIO                                    |
| Manage Profile<br>Registry   | SECTION 2 MEDICATION ASSISTANT PROGRAM INFORMATION/EMPLOYMENT                                                                                                    | MEDICATION ASSISTANT     PROGRAM     INCODMATION/EMDLOYME |
|                              | SECTION 3 PREVIOUS SOUTH CAROLINA MEDICATION ASSISTANT CERTIFICATE                                                                                                    | PREVIOUS SOUTH CAROLIN                                    |
|                              | SECTION 4 CRIMINAL CONVICTIONS                                                                                                    | MEDICATION ASSISTANT<br>CERTIFICATE                       |
|                              | SECTION 5 SUBSTANTIATED FINDINGS OF ABUSE                                                                                                    | CRIMINAL CONVICTIONS                                      |
|                              | SECTION 6 APPLICATION AFFADAVIT                                                                                                    | SUBSTANTIATED FINDINGS     ABUSE                          |
|                              | I understand I am responsible for confirming all of the information provided in this application is completely true and correct. I<br>understand that any information I give that is not true may jeopardize my certification status as a Medication Assistant, and I could<br>be prosecuted by the State of South Carolina. | APPLICATION AFFADAVIT                                     |
|                              | I agree to the above stated affidavit                                                                                                    |                                                           |
|                              | Lisa Simpson                                                                                                    |                                                           |
|                              | Date:                                                                                                    |                                                           |

Step 4 – Make Payment

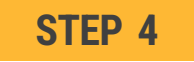

- 1. Enter the credit/debit card information you want to use for payment, OR
- 2. Enter voucher number and click "apply code" if you were supplied with a voucher number
- 3. Select the "Pay" button

| yment<br>ne / Exam Schedule / Register For Exam / Payment |            |                      |                   |                       |
|-----------------------------------------------------------|------------|----------------------|-------------------|-----------------------|
| Payment                                                   | ^          | Payment Summary      |                   |                       |
| Credits/Debit Cards                                       |            | Medication Assistant | t Reciprocity Fee | \$35 📋                |
| Enter Card Number                                         |            | ExamMode             | Exam Date         | Exam Time<br>11:59 PM |
| Enter Card Name                                           | ß          | Enter the promo co   | ode               | Apply Code            |
| YYYY/MM CVV                                               | Cancel Pay | Total                | 2                 | \$35                  |

**Checking Your Application Status** 

|                                                                                                    | CNA365°                                                  | Dedictration                  |                                                       |                                                                                                    |
|----------------------------------------------------------------------------------------------------|----------------------------------------------------------|-------------------------------|-------------------------------------------------------|----------------------------------------------------------------------------------------------------|
|                                                                                                    | 🔡 Dashboard                                              | Home / Registration           | +                                                     |                                                                                                    |
|                                                                                                    | Application                                              | Registration                  | Requests                                              |                                                                                                    |
|                                                                                                    | Exam Schedule                                            |                               |                                                       |                                                                                                    |
|                                                                                                    | Grievance Form                                           | MACE-Registration Reciprocity |                                                       |                                                                                                    |
|                                                                                                    | A Excused Absence                                        | Current Status                |                                                       |                                                                                                    |
|                                                                                                    | Manage Profile                                           | Pending                       | Click "View                                           |                                                                                                    |
|                                                                                                    |                                                          | 25th July, 2023 / 10:37 AM    | Form" to see                                          |                                                                                                    |
|                                                                                                    | Registry                                                 | View Form                     | status of application                                 |                                                                                                    |
|                                                                                                    |                                                          |                               |                                                       |                                                                                                    |
| tration Reciprocity Form<br>Registration / Duplicate Registration Form<br>uth Carolina Medication Assistant                                                                                                    | Reciprocity Application                                  | Ļ                             |                                                       | Withdraw Applie<br>Application Progress                                                                                                    |
| tration Reciprocity Form<br>Registration / Duplicate Registration Form<br>uth Carolina Medication Assistant<br>SECTION 1 MEDICATION ASSISTANT CERT                                                                                                    | Reciprocity Application                                  | •                             | Detailed log of                                       | Withdraw Applie<br>Application Progress<br>Registration Reciprocity Process                                                                                                    |
| tration Reciprocity Form<br>Registration / Duplicate Registration Form<br>uth Carolina Medication Assistant<br>SECTION 1 MEDICATION ASSISTANT CERT<br>Certification State:                                                                                                    | Reciprocity Application                                  | <b>^</b>                      | Detailed log of<br>your application<br>review process | Withdraw Appli         Application Progress         Registration Reciprocity Process         Candidate         Drafted                                                                                                    |
| tration Reciprocity Form<br>Registration / Duplicate Registration Form<br>wth Carolina Medication Assistant<br>SECTION 1 MEDICATION ASSISTANT CERT<br>Certification State:<br>ase select your Medication Assistant certific<br>Press defect the                                                                                                | Reciprocity Application                                  | •                             | Detailed log of<br>your application<br>review process | Withdraw Appli           Application Progress           Registration Reciprocity Process           Candidate           Drafted           25.94(2023 17.001 AM)           Drafted                                                                                                    |
| tration Reciprocity Form<br>Registration / Duplicate Registration Form<br>uth Carolina Medication Assistant<br>SECTION 1 MEDICATION ASSISTANT CERT<br>Certification State:<br>ase select your Medication Assistant certific<br>Please select state<br>North Carolina                                                                           | Reciprocity Application                                  | <b>•</b>                      | Detailed log of<br>your application<br>review process | Withdraw Appli         Application Progress         Registration Reciprocity Process         Candidate         Drafted         Candidate         Candidate         Weinstration                                                                                                    |
| tration Reciprocity Form<br>Registration / Duplicate Registration Form<br>uth Carolina Medication Assistant<br>SECTION 1 MEDICATION ASSISTANT CERT<br>Certification State:<br>ase select your Medication Assistant certific<br>Please select state<br>North Carolina<br>Certification Number:                                                  | Reciprocity Application IFICATE INFORMATION ation state. |                               | Detailed log of<br>your application<br>review process | Withdraw Appli         Application Progress         Registration Reciprocity Process         Candidate         Drafted         25 July 2023   10.01 AM         Drafted         Submitted         25 July 2023   10.07 AM         Drafted         Submitted         25 July 2023   10.07 AM |
| tration Reciprocity Form<br>Registration / Duplicate Registration Form<br>uth Carolina Medication Assistant<br>SECTION 1 MEDICATION ASSISTANT CERI<br>Certification State:<br>ase select your Medication Assistant certific<br>Please select atte<br>North Carolina<br>Certification Number:<br>ier your Medication Assistant certification nu | Reciprocity Application                                  |                               | Detailed log of<br>your application<br>review process | Withdraw Applic         Application Progress         Registration Reciprocity Process         Candidate         Drafted         25.04, 2023   10.01 AM         Drafted         Submitted         25.04, 2023   10.37 AM         Submitted for approval         Credentia Operation Staff   |

You will receive a CNA365<sup>®</sup> alert email once your reciprocity application has been approved